| THEMATIQUES          | SOUS-THEMATIQUES              | FONCTIONNALITES                                                                    | ACTION                                                                                                    | ATTENDU                                                        | RESULTAT                                                      | ERGONOMIE | DIFFICULTE                                                               |
|----------------------|-------------------------------|------------------------------------------------------------------------------------|----------------------------------------------------------------------------------------------------|----------------------------------------------------------------|---------------------------------------------------------------|-----------|--------------------------------------------------------------------------|
| Le catalogage        | Paramétrages                  | Modalités de paramétrages / personnalisation                                       | Oui mais en mode administration                                                                                                    | NT                                                             | NT                                                            | NT        | NT, mais il faut des<br>connaissances en<br>informatique et en<br>codage |
|                      |                               | Paramétrages des affichages Unimarc                                                | Paramétrages au moment de l'installation : les<br>notices ne sont pas affichées en Unimarc, choix<br>du logiciel                                                     | NT                                                             | La loupe pour<br>visualiser la<br>notice ne<br>fonctionne pas | NT        | NT                                                                       |
|                      |                               | Paramétrages des affichages ISBD                                                   | ?                                                                                                    |                                                                |                                                               |           |                                                                          |
|                      | Automatisation                | Duplication de notices                                                             | Détail de la notice > dupliquer ; on peut aussi<br>créer une notice fille pour un recueil de<br>nouvelles                                                            | Ouvre un nouveau champ                                         | ОК                                                            | OUI       | NON                                                                      |
|                      |                               | Gestion d'un fonds multisite                                                       | Déjà paramétré                                                                                                    | Choix des sites                                                | ОК                                                            | OUI       | NON                                                                      |
|                      |                               | Génération automatique n° exemplaire                                               | Notice > ajouter un exemplaire> choisir le<br>numéro                                                                                                    | Ajoute le nouvel exemplaire                                    | ОК                                                            | OUI       | NON                                                                      |
|                      |                               | Gestion des notices d'autorité                                                     | On crée une « Autorité », et ensuite on y fait référence                                                                                                    | NT                                                             | NT                                                            | NT        | NT                                                                       |
|                      |                               | Création notices d'autorité auteur                                                 | Dans la création de notice bibliographiques, on<br>peut créer des noms d'auteur s'ils ne sont pas<br>référencés.                                                     | Le nom est enregistré                                          | OUI                                                           | OUI       | NON                                                                      |
|                      |                               | Vedette matière                                                                    | Création de notice > recherche par<br>autocomplétion                                                                                                    | Les domaines sont<br>enregistrés                               | OUI                                                           | OUI       | NON                                                                      |
|                      |                               | Proposition de grilles de catalogage pré-<br>référencée                            | Templates de notices > permet de créer sa<br>forme de notice.<br>En mode administration, on peut modifier la grille<br>suivant le support                            | Remplir la grille.<br>Modification de la grille non<br>testée. | Ouvre une<br>arborescence,<br>choix à faire                   | Moyen     | Moyen                                                                    |
|                      |                               | Gestion des formats ONIX, XML                                                      | XML + format .pan                                                                                                    |                                                                | OUI                                                           | NC        | NC                                                                       |
|                      | Paniers                       | Panier de notices                                                                  | Catalogue > Gestion > Créer un panier de<br>notices > enregistrer.<br>On peut agir par lot par "procédure d'action"                                                  | Pas d'action disponible                                        | Le panier se<br>crée.                                         | Moyen     | Moyen                                                                    |
|                      |                               | Export de paniers de lecteurs (même démarche<br>pour les notices ou les autorités) | Circulation > panier > action > édition : export en<br>tableur ou ouvre le tableau en html<br>Mode avancée : option de tri pour choisir les<br>paramètres à afficher | ОК                                                             | ОК                                                            | OUI       | NON                                                                      |
|                      | Transition<br>bibliographique | Mise à jour des notices                                                            | Intégration du modèle FRBR + format SKOS                                                                                                    | Catalogage avec les<br>nouvelles règles                        | NT                                                            | NT        | NT                                                                       |
| L'échange de notices | Création de notices           | Création notice                                                                    | Catalogue > Documents > nouvelle notice ><br>remplir les champs. On peut ajouter des auteurs<br>supplémentaires avec l'icone "+"                                     | Production d'une notice                                        | OK                                                            | OUI       | NON                                                                      |
|                      |                               | Import manuel de notice                                                            | Import depuis Moccam en mode administration ><br>import                                                                                                    | Import en format .pan                                          | NT                                                            | OUI       | NON                                                                      |

|                             |         | Création notice CD                            | Catalogue > Documents > nouvelle notice > choisir remplir les champs                                                            |                                                               |                                                                             |       |                                                                                                    |
|-----------------------------|---------|-----------------------------------------------|----------------------------------------------------------------------------------------------------|---------------------------------------------------------------|-----------------------------------------------------------------------------|-------|----------------------------------------------------------------------------------------------------|
|                             |         | Création notice DVD                           | Catalogue > Documents > nouvelle notice ><br>choisir document projeté > remplir les champs ><br>valider > ajouter un exemplaire | Enregistre la nouvelle<br>notice                              | Difficulté pour<br>enregistrer le<br>"réalisateur" ><br>mettre<br>"monteur" | Moyen | Moyen                                                                                                    |
|                             |         | Bulletinage paramétrage revues et abonnements | Catalogue > périodique > nouveau périodique                                                                                     | Une nouvelle notice est<br>créée                              | ОК                                                                          | Moyen | OUI : la notice<br>n'apparaît pas dans<br>la recherche des<br>périodiques<br>Des champs ne sont<br>pas à remplir. Par ex.<br>Les auteurs |
|                             |         | Bulletinage                                   | Nouveau périodique > nouvel exemplaire : entrer<br>les données                                                                  | Un nouvel exemplaire est<br>créé                              |                                                                             | Moyen | Moyen                                                                                                    |
|                             |         | Dépouillement                                 | Nouveau périodique > nouvel exemplaire > nouveau dépouillement > entrer les données                                             | La notice se crée                                             | ОК                                                                          | OUI   | NON                                                                                                    |
|                             |         | Créer un exemplaire à partir d'une notice     | ОК                                                                                                    | ОК                                                            | ОК                                                                          | OUI   | NON                                                                                                    |
|                             | Imports | Réaliser un import                            | Administration > import > Notices Unimarc                                                                                       | Le fichier se télécharge                                      | NT                                                                          | NT    | NT                                                                                                    |
|                             |         | Réaliser un import depuis Moccam en ligne     | NT                                                                                                    | NT                                                            | NT                                                                          | NT    | NT                                                                                                    |
|                             |         | paramétrage source, masque, règle d'import    | Oui en administration                                                                                                    |                                                               |                                                                             | Moyen | Moyen il faut avoir<br>des connaissances<br>en informatique                                                                              |
|                             |         | Gestion des réservoirs                        | ?                                                                                                    |                                                               |                                                                             |       |                                                                                                    |
|                             |         | Moissonnage                                   | Catalogue>recherche Z3950 > permet d'importer<br>des notices bibliographiques de différents<br>serveurs : BNF, Sudoc            | Echec                                                         | non                                                                         |       |                                                                                                    |
|                             |         | Moissonnage automatique                       | Onglet Z39.50                                                                                                    | Recherche nom + BNF                                           | tentative de<br>connexion au<br>serveur ><br>échec                          | OUI   | OUI                                                                                                    |
|                             |         | Dédoublonnage                                 | Administration > actions personnalisables > liste<br>des valeurs en doublon                                                     | NT                                                            | NT                                                                          | NT    | NT                                                                                                    |
|                             |         | Traitement par lots des notices               | ?                                                                                                    |                                                               |                                                                             |       |                                                                                                    |
|                             | Exports | Modalité d'exports                            | 1. Créer un panier, aller chercher des notices,<br>cocher les notices, icône panier                                             | Le panier est rempli                                          | ОК                                                                          | OUI   | NON                                                                                                    |
|                             |         |                                               | 2. Panier > action > export                                                                                                    | Fichier XML téléchargé                                        | ОК                                                                          | OUI   | NON                                                                                                    |
|                             |         | Paramétrage d'exports                         | formats variés XML RDF, Dublin Core, texte<br>Marc                                                                              | Fichier à télécharger                                         | ОК                                                                          | OUI   | NON                                                                                                    |
| La circulation de documents | Usagers | Ajouter un nouvel usager                      | Circulation > nouveau lecteur> remplir les<br>champs                                                                            | Code-barres automatique<br>et identifiant OPAC<br>automatique | ОК                                                                          | OUI   | NON                                                                                                    |

|      |                                                           | Ajouter à un nouveau groupe > famille par<br>exemple.                                                                                        | Création du groupe, ajouts<br>des membres                                                                | OK    | OUI   | NON   |
|------|-----------------------------------------------------------|----------------------------------------------------------------------------------------------------|----------------------------------------------------------------------------------------------------|-------|-------|-------|
|      | Visualisation des prêts d'un usager                       | Ouvrir la fiche usager                                                                                                    | Liste des prêts et retards                                                                               | ОК    | OUI   | NON   |
|      | Gestion des groupes de lecteurs                           | Circulation > groupe de lecteur > nouveau<br>groupe ou cliquer dans la fiche lecteur sur le<br>groupe > modifier                             | Programmer les mails de rappel                                                                           | ОК    | OUI   | NON   |
|      |                                                           | Prolonger tous les prêts d'un groupe > changer<br>la date                                                                                    | La date de retour change<br>pour tout le groupe                                                          | ОК    | OUI   | NON   |
|      |                                                           | Visualisation des prêts du groupe                                                                                                    | Export en pdf                                                                                            | ОК    | OUI   | NON   |
|      | Traitement par lots des lecteurs                          | Créer un panier                                                                                                    | Une ou plusieurs<br>caractéristiques en<br>commun, afin d'appliquer à<br>tous ces lecteurs une<br>action | ОК    | OUI   | Moyen |
|      |                                                           | Circulation > panier > créer un panier > remplir<br>le nom                                                                                   | Création du panier                                                                                       | ОК    | Moyen | NON   |
|      |                                                           | Entrer des lecteurs dans le panier > panier > collecte > saisie par code-barres                                                              | Création du panier                                                                                       | OK    | Moyen | Moyen |
| Prêt | Gestion du prêt                                           | 1. Circulation > prêt > Rechercher l'usager><br>taper les premières lettres du nom                                                           | Ouvre la fiche du prêt                                                                                   | ОК    | OUI   | NON   |
|      |                                                           | <ol> <li>Rechercher le numéro d'exemplaire (ouvrir<br/>une nouvelle page pour le catalogue et<br/>« jongler » de l'une à l'autre)</li> </ol> | Ouvre la fiche de<br>l'exemplaire                                                                        | ОК    | OUI   | NON   |
|      |                                                           | 3. Choisir la date de retour                                                                                                    | Change la date de retour                                                                                 | OK    | OUI   | NON   |
|      | Prolonger le prêt d'un lecteur                            | Cocher la case, calendrier, choisir la date                                                                                                  | Change la date de retour                                                                                 | OK    | OUI   | NON   |
|      | Prolonger tous les prêts d'un lecteur                     | Cocher les cases des notices à prolonger > calendrier > choisir la date                                                                      | Change les dates de retour                                                                               | OK    | OUI   | NON   |
|      | Prolonger les prêts par lots                              | Dans groupe > choisir la date > bouton prolonger                                                                                             | ОК                                                                                                    | OK    | Moyen | NON   |
|      | Créer un panier de prêts en retard                        | Panier >collecte > faire une recherche avancée<br>> double cliquer sur le nombre de prêts en retard<br>> remplir le champ date en face du =  | Recherche les personnes<br>ayant un prêt en retard                                                       | ОК    | Moyen | Moyen |
|      |                                                           | > mémoriser > entrer un nom > création d'une<br>recherche prédéfinie                                                                         | Double clic > recherche<br>lancée                                                                        | ОК    | Moyen | Moyen |
|      | Prêt express : prêter un document pas encore<br>catalogué | Circulation > choix du lecteur > onglet Prêt<br>express > saisir un titre, un support et un<br>numéro de code-barres                         | Echec > ce livre n'est pas<br>empruntable                                                                | Echec | Moyen | Moyen |
|      | Gestion des prêts par lots                                | Prolonger tous les prêts> choisir un groupe qui<br>intègre tous les lecteurs                                                                 | Change la date pour tout le groupe                                                                       | ОК    | OUI   | NON   |
|      | Visualisation des prêts                                   | Onglet Edition > prêt > en cours                                                                                                    | ОК                                                                                                    | ОК    | OUI   | NON   |

|                                       | Paramétrages des prêts                                    | En mode administration : quota, forçage du<br>quota, durée, par support, etc. Administration ><br>Outils > Paramètres > Paramètres généraux.<br>Sélectionner le paramètre quotas_avances ><br>valeur 1.                                                                                  | NT                                                                                                    | NT  | Moyen | NT    |
|---------------------------------------|-----------------------------------------------------------|----------------------------------------------------------------------------------------------------|----------------------------------------------------------------------------------------------------|-----|-------|-------|
| Retour                                | Gestion des retours                                       | Circulation > retour > code-barres > entrer                                                                                                    | La fiche lecteur qui vient<br>ramener le livre apparaît,<br>on peut continuer à rentrer<br>les codes-barres de ses<br>ouvrages rendus. | OK  | OUI   | NON   |
|                                       | Retard + lettres de retard                                | Alerte en rouge dans la fiche lecteur > cliquer                                                                                                    | Lettre automatique en pdf                                                                                                    | OK  | OUI   | NON   |
|                                       |                                                           | Visualiser les retards > édition > prêts                                                                                                    | Liste des retards                                                                                                    | OK  | OUI   | NON   |
| Réservations                          | Réaliser une réservation                                  | Fiche lecteur, bouton Ajouter > choisir<br>l'exemplaire                                                                                                    | La réservation s'ajoute.                                                                                                    | ОК  | OUI   | NON   |
|                                       | Visualisation des réservations                            | Edition > réservation en cours ou à traiter                                                                                                    | Les réservations s'affichent.                                                                                                    | ОК  | OUI   | NON   |
|                                       | Paramétrage des réservations                              | Dans administration                                                                                                    | NT                                                                                                    | NT  | NT    | NT    |
|                                       | Traitement par lots des réservations                      | Réservation en cours > cocher > lettres de<br>confirmation                                                                                                    | Ouverture d'une lettre                                                                                                    | NON | OUI   | OUI   |
|                                       | Prêt secouru                                              | 1. Il faut utiliser une adresse précise :<br>https://heeveblog.alwaysdata.net/pmb/circ.php?<br>categ=retour_secouru                                                                                                    | Change l'url                                                                                                    | ОК  | OUI   | NON   |
|                                       |                                                           | 2. intégrer un fichier avec les noms et<br>exemplaires                                                                                                    | Intégrer le tableau                                                                                                    | NON | NON   | OUI   |
|                                       | Gestion en réseau                                         | Oui                                                                                                    |                                                                                                    |     |       |       |
|                                       | Compatibilité RFID                                        | Oui                                                                                                    |                                                                                                    |     | NT    | NT    |
|                                       | Paramètres des recherches ex : prêts en retard            | Circulation > prédéfinie > ajouter > choisir prêt<br>en retard > enregistrer le tri                                                                                                    | ОК                                                                                                    | ОК  | OUI   | NON   |
| Acquisitions                          | Suggestion de commandes                                   | Dans un module spécifique d'acquisition                                                                                                    | NT                                                                                                    | NT  | NT    | NT    |
|                                       | Gestion des commandes                                     | Un module d'acquisition gère les commandes, livraisons, factures, fournisseurs et devis.                                                                                                    | NT                                                                                                    | NT  | NT    | NT    |
| Statistiques                          | Evaluation des prêts                                      | Editions > Etat > Paramétrables                                                                                                    | Création d'un paramètre de<br>tri sur les prêts                                                                                        | ОК  | Moyen | Moyen |
| Interface avec les<br>lecteurs : OPAC | Depuis le SIGB, une icone permet d'ouvrir<br>l'interface. | Outil de recherche simple, avancée, par termes,<br>multi-critères > l'outil recherche dans tous les<br>fonds documentaires.<br>Module Administration, Outils, Paramètres ><br>personnalisation de l'OPAC.<br>Des étagères dans l'outil de gestion deviennent<br>des vitrines sur l'OPAC. | Autocomplétion OK<br>Paramétrages NT                                                                                                   | ОК  | OUI   | NON   |
|                                       | Création de bannettes privées par l'usager > cf<br>DSI    | NT                                                                                                    | NT                                                                                                    | NT  | NT    | NT    |

| La recherche<br>documentaire | Recherche par autocomplétion                | Oui en principe                                                                                                    |                                    | NON                         | OUI   | NT    |
|------------------------------|---------------------------------------------|----------------------------------------------------------------------------------------------------|------------------------------------|-----------------------------|-------|-------|
|                              | Chaîne de caractères                        | Recherche titre exact                                                                                                    | ОК                                 | ОК                          | OUI   | NON   |
|                              | Recherche tout champs Unimarc               | ?                                                                                                    |                                    |                             |       |       |
|                              | Recherche sur EAN                           | Catalogue > Recherche auteur > n° ISBN                                                                                                    | La recherche est lancée            | ОК                          | Moyen | NON   |
|                              | Recherche rapide                            | Non mais icone "horloge' permet de lister les<br>dernières recherches réalisées                                                                                                    | ОК                                 | ОК                          | OUI   | NON   |
|                              | Recherche simple                            | Catalogue > Recherche auteur > * entrée                                                                                                    | Tous les documents<br>apparaissent | ОК                          | OUI   | NON   |
|                              | Recherche avancée                           | Catalogue > Recherche > multicritères ><br>sélectionner les critères choisis<br>(voir aussi DSI pour les enregistrements<br>d'équation de recherche précises).                                                                                             | Ouvre le panel de choix            | les critères<br>s'affichent | OUI   | NON   |
|                              | Recherche des dernières notices             | Catalogue > Recherche > dernières notices                                                                                                    | Ouvre la liste                     | ОК                          | OUI   | NON   |
|                              | Recherche des notices d'autorités           | Tous les champs ou filtres                                                                                                    | Recherche précise                  | ОК                          | OUI   | NON   |
|                              | Recherche dans la base de données           | Recherche dans la base des auteurs : lorsqu'on<br>crée une notice > recherche du nom de l'auteur<br>> autocomplétion > choix de l'auteur.<br>Le logiciel peut intégrer des thésaurus en mode<br>administration et gérer différents plans de<br>classement. | ок                                 | ок                          | OUI   | NON   |
|                              | Filtres par disponibilité                   | ?                                                                                                    |                                    |                             |       |       |
|                              | Filtres par type de documents               | Catalogue > recherche > type de document                                                                                                    | ОК                                 | ОК                          | OUI   | NON   |
|                              | Gestion de paniers : paramètres de tri      | Critères de rangement                                                                                                    |                                    |                             |       |       |
|                              | Gestion de paniers exportables              | ?                                                                                                    |                                    |                             |       |       |
|                              | Gestion de paniers dynamiques               | ?                                                                                                    |                                    |                             |       |       |
|                              | Modalités de paramétrages/ personnalisation | Requête SQL                                                                                                    |                                    |                             |       |       |
|                              | Diffusion sélective de l'information        | Onglet DSI pour envoyer des messages à des<br>groupes déterminés.<br>Recherche sur un thème précis > créer une<br>équation de recherche > titre > enregistrer                                                                                              |                                    | NT                          | Moyen | Moyen |
|                              |                                             |                                                                                                    |                                    |                             |       |       |